esiana a

Una decisión con visión

| Calificaciones                             | Estimado/a estudiante:                                                |                                                             |                                                                                   |
|--------------------------------------------|-----------------------------------------------------------------------|-------------------------------------------------------------|-----------------------------------------------------------------------------------|
| Record Académico                           | El proceso de matriculación para el p                                 | período académico 2020-2020                                 | se realizará en línea a través del portal web institucional de l                  |
| Cambio de Grupo                            | Universidad Politécnica Salesiana en el<br>Matrícula en linea         | siguiente enlace                                            |                                                                                   |
| Cərnetizəción Posgrədo (Segundə<br>Cohorte | Para la matricula presencial el estudiar                              | nte entregará el Formulario de R<br>era de Grado respectivo | Registro de Asignaturas en Secretaria de Campus, que debe cont                    |
| Comprobante de Pago                        | Manuales de usuario:                                                  |                                                             |                                                                                   |
| Cursos Paracadémicos                       | Manual de usuario de Matricula en                                     | línea                                                       |                                                                                   |
| Datos Personales                           | Manual de usuario de Cambio de G                                      | rupo en línea                                               |                                                                                   |
| Estado de Cuenta                           | Manual de usuario de Solicitudes el Manual de locremento de Asignatur | n línea                                                     |                                                                                   |
| Evaluación Docente Académicas              | Pagos en línea                                                        | 03                                                          |                                                                                   |
| Evaluación Docente Paracadémicos           | SI                                                                    | ELECCIONAR ESTA                                             | Matricula en línea para carreras nuevas y/o de rediseño (<br>Matricula en línea ( |
| Ficha SocioEconómica 🗹                     | 0                                                                     | PCION                                                       |                                                                                   |
| Sistema de Solicitudes                     | AVAC                                                                  |                                                             |                                                                                   |
| Horarios                                   |                                                                       |                                                             |                                                                                   |
| Malla Curricular                           |                                                                       |                                                             |                                                                                   |
| Becas Erasmus+ UNIPI                       |                                                                       | Ambientes Vistuales de Av                                   |                                                                                   |

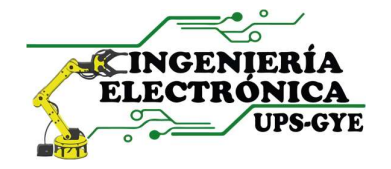

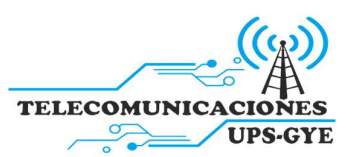

esiana

Una decisión con visión

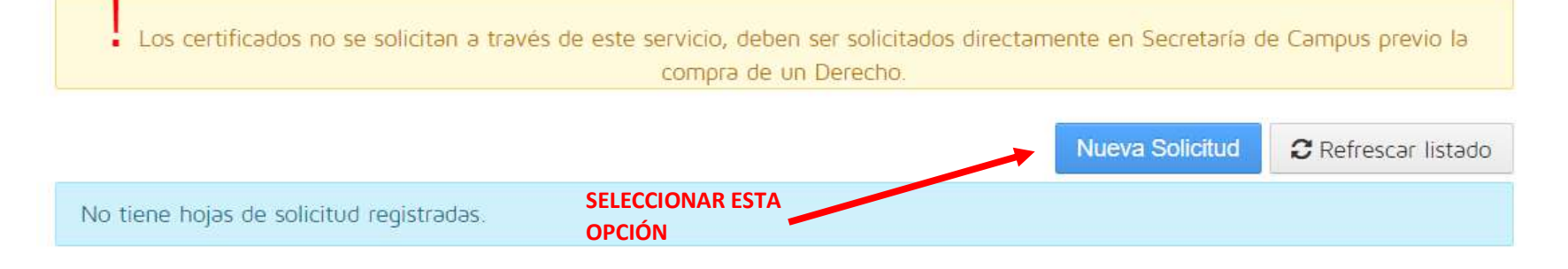

### Solicitudes que debe entregar presencialmente en Secretaría de Campus

| Nombre                                                          |                             |
|-----------------------------------------------------------------|-----------------------------|
| Solicitud para Incremento de Asignaturas para el Nivel de Grado | Formato Word<br>Formato PDF |

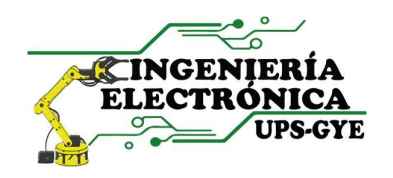

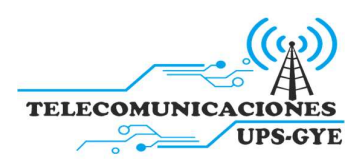

alesiana

Una decisión con visión

Continuar

Regresar al listado

### Carrera o Posgrado : ELECTRÓNICA Y AUTOMATIZACIÓN

#### 2.- Después seleccionamos

**CONTINUAR** 

#### Asuntos Académicos

|            | Nombre                                                                                                    |       | Infor | mación |    |
|------------|----------------------------------------------------------------------------------------------------|-------|-------|--------|----|
| 0          | Solicitud de Condicionado-Oyente para el Nivel de Grado                                                          |       | C     | 0      | P  |
| 0          | Solicitud de Homologación por Análisis Comparativos de Contenidos para el Nivel de Grado                         | 1     | C     | 0      |    |
| 0          | Solicitud de Homologación por Validación de Conocimientos y Resultados de Aprendizaje para el Nivel de Grado     | تور ا |       | 0      | P  |
| $\bigcirc$ | Solicitud de Incremento de Asignaturas como Oyente para el Nivel de Grado                                        |       | 0     | Ø      |    |
| 0          | Solicitud de Itinerario para el Nivel de Grado                                                                   |       |       |        |    |
| 0          | Solicitud de Retiro de Asignaturas para el Nivel de Grado                                                        | 144   |       | 0      |    |
| 0          | Solicitud para Cambio de Grupo de Asignatura para el Nivel de Grado                                              |       | C     | 0      | P  |
| 0          | Solicitud para Continuar Estudios sin requisito de Suficiencia de Lengua Extranjera                              |       |       |        |    |
| 0          | Solicitud para Reconocimiento y Análisis de Plan de Estudios para reingreso a una Carrera para el Nivel de Grado |       | C     |        | P  |
| 0          | Solicitud para Reingreso a una Carrera para el Nivel de Grado                                                    | -Time |       | 0      | ,0 |
| 0          | Solicitud para Retiro Académico de Períodos Anteriores al 43(2013-2014) para el Nivel de Grado                   |       | C     |        | P  |

#### 1.- Seleccionamos esta

### Asuntos Administrativos

SOLICITUD GENERAL

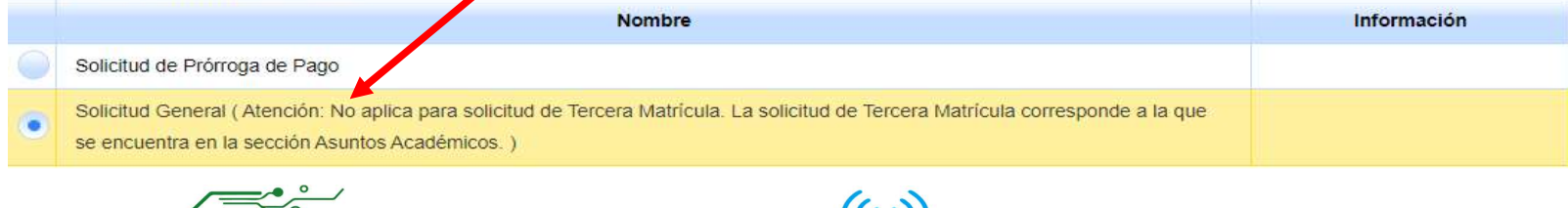

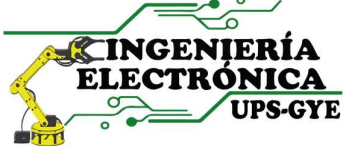

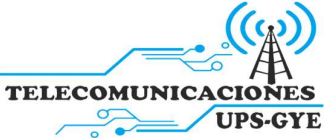

a esiana

Una decisión con visión

### Sistema de Solicitudes

| Carrera :                       | ELECTRÓNICA Y AUTOMATIZACIÓN                                                                                                    |                                                          |
|---------------------------------|----------------------------------------------------------------------------------------------------|----------------------------------------------------------|
| * Asunto :                      | CAMBIO DE GRUPO POR CIERRE                                                                                                    |                                                          |
| • Destinatario :                | Seleccionar Colaborador de la UPS                                                                                                    |                                                          |
| • Cantenido :                   | Estimado Ing. Victor Huilcapi,                                                                                                    | <b>&gt;</b>                                              |
| 2 Seleccionamos esta<br>opción. | Por medio del presente requiero realizar en cambio de la MATERIA "NOMBRE" del GRUPO a u<br>grupo que este en el mismo horario que el anterior para poder continuar con mis clases.<br>NOTA: DEBE INGRESAR EL NOMBRE DE LA MATERIA Y<br>EL GRUPO EN EL QUE ESTA DONDE ESTA RESALTADO | 1 Llenen la solicitud<br>COMO SE INDICA EN LA<br>IMAGEN. |
| Adjunto :                       | Seleccione y adjunte un solo archivo de tipo pdf, zip o rar de un tamaño máximo de 1 Mb.                                                                                                    |                                                          |
|                                 | + Seleccionar Archivo                                                                                                    |                                                          |
|                                 |                                                                                                    |                                                          |

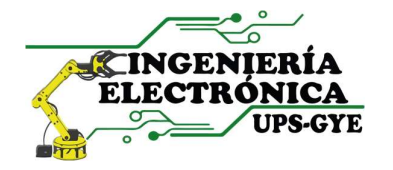

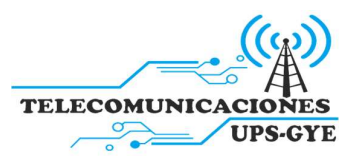

esiana

Una decisión con visión

| mbres         | Apellidos   |                |           | *        |                       |
|---------------|-------------|----------------|-----------|----------|-----------------------|
| /ictor        | Huilca      | арі            |           | ₽ Buscar | 1 Ingre               |
| Nombres       |             |                | Apellidos |          | apellidos<br>Director |
| VICTOR MANUEL |             | HUILCAPI SUBIA |           |          | ponemos<br>BUSCAR     |
| 14 44 1       | PD D1 10    |                | •         |          | seleccion<br>el NOMB  |
| _             | Seleccionar | 🙁 Cancelar     |           |          |                       |

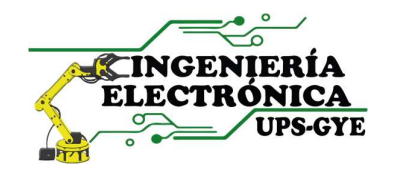

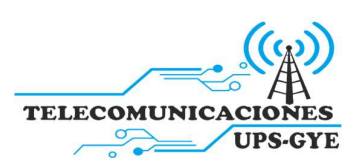

a esiana

Una decisión con visión

| * Asunto ::   | CAMBIO DE GRUPO POR CIERRE                                                                                                    |
|---------------|----------------------------------------------------------------------------------------------------|
| stinatario :  | VICTOR MANUEL HUILCAPI SUBIA                                                                                                    |
|               | Seleccionar Colaborador de la UPS                                                                                                    |
| • Contenido : | Estimado Ing. Victor Huilcapi,                                                                                                    |
|               | Por medio del presente requiero realizar en cambio de la MATERIA "NOMBRE" del GRUPO a un                                                                                            |
|               | Por medio del presente requiero realizar en cambio de la MATERIA "NOMBRE" del GRUPO a un grupo que este en el mismo horario que el anterior para poder continuar con mis clases.    |
| Adjunto :     | Por medio del presente requiero realizar en cambio de la MATERIA "NOMBRE" del GRUPO a un<br>grupo que este en el mismo horario que el anterior para poder continuar con mis clases. |

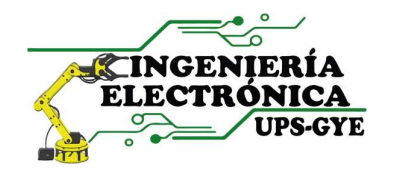

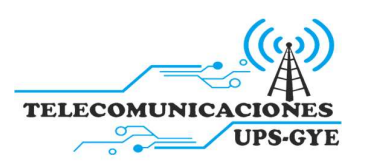

Página **6** de **7** 

Una decisión con visión

## Sistema de Solicitudes

Los certificados no se solicitan a través de este servicio, deben ser solicitados directamente en Secretaría de Campus previo la compra de un Derecho.

|                |                     |                              | Nu                         | ieva Solicitud | 2 Refrescar listado |
|----------------|---------------------|------------------------------|----------------------------|----------------|---------------------|
| Nro. Solicitud | Fecha               | Asignado                     | Tipo de Solicitud/Asunto   | Est            | tado                |
| 893242         | 05/05/2020<br>16:22 | VICTOR MANUEL HUILCAPI SUBIA | CAMBIO DE GRUPO POR CIERRE | E Trá          | PDF Detalle         |
|                |                     | 14 <4 <b>1</b> b> b1         | 10 •                       |                |                     |

# EN EL SISTEMA DEBERÍA APARECER DE ESTA MANERA, CUANDO YA ESTE ESPERE A QUE SE TRAMITE SU SOLICITUD

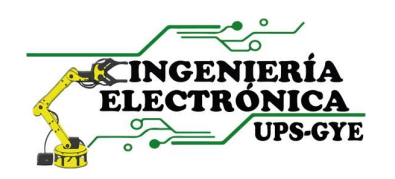

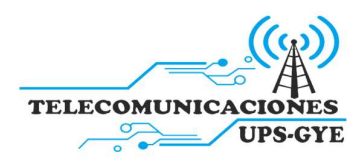